Step 1: Log into Launch Pad ( https://launchpad.classlink.com/rcboe)

Step 2: Click on Office 365

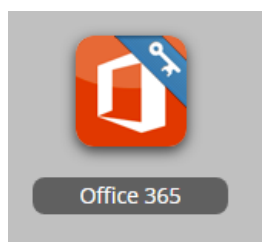

Step 3: Click on Outlook to locate meeting invite from teacher!

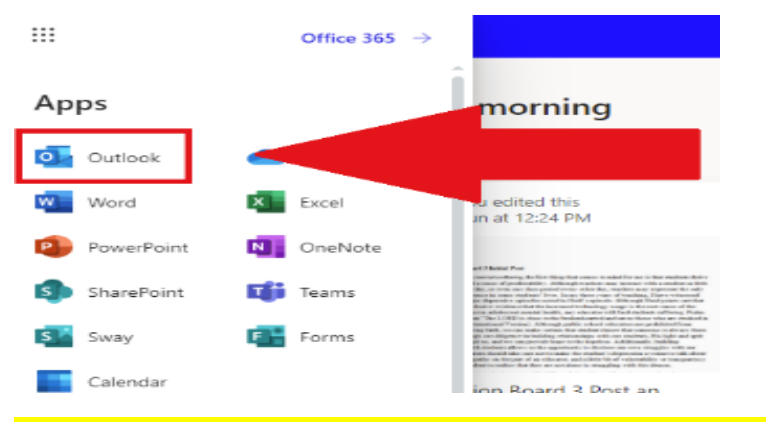

Step 4: Click on JOIN MICROSOFT TEAMS MEETING LINK for Class

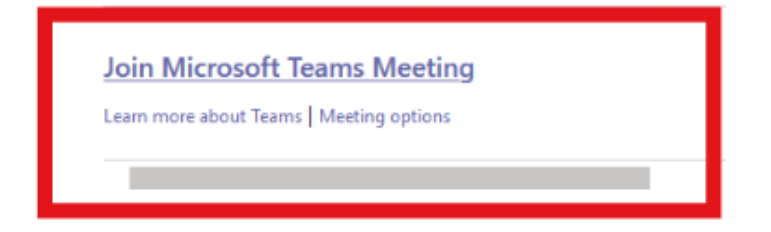

## Step 4: Download Teams App

| hoose "Download the Window's App"              |                                                            |                      |
|------------------------------------------------|------------------------------------------------------------|----------------------|
| ų,                                             |                                                            |                      |
|                                                |                                                            | _                    |
|                                                | Download the Windows Use the desitop app for the best      | app<br>t experience. |
| How do you want to join<br>your Teams meeting? | Use Teams on Microsoft<br>No download or installation requ | Edge                 |
|                                                | Already have the Teams app?<br>By opening it again         |                      |

## Step 5: Click JOIN Button

| • | Meeting now | rB SS 📣 🎆 |
|---|-------------|-----------|
|   | Join        |           |